# Amazon: Selektionsfeldlösung OHNE Migrationsassistent umstellen

### Inhalt

- Für wen ist diese Anleitung gedacht?
- Voraussetzungen
- Datensicherung wurde erstellt
- Umstellung beginnen: Falls die Plattform noch nicht existiert
  - Adressen Register: KENNZEICHEN "Auktionsplattform ID"
  - Vorgänge Register: VORGABEN "Auktionsplattform ID"
  - ÜBĚRŇĚHMEŇ von IDs der Vorgänge und Adressen aus AucWebID-Feldern in das Feld: "Plattformreferenz"
  - Bei NICHT-ÜBERNAHME von IDs ist das Folgende zu beachten
- Programmbereich "Amazon" in büro+ anlegen und IDs in Adressen & Vorgängen übernehmen
- Umstellung vornehmen
  - 1. Übernahme der IDs in die Plattformreferenz
    - 1.1. Export im Bereich: "Adresse"
    - 1.2. Import im Bereich: "Adresse"
    - Führen Sie nun den Export durch!
  - ° 2. Plattform ist vorhanden und Referenz-Feld sowie entsprechende Plattformnummer sind gefüllt

# Für wen ist diese Anleitung gedacht?

Folgen Sie dieser Anleitung nur dann, wenn Sie die Amazon-Umstellung des Vorgangsabrufs durchführen möchten und folgende Bedingungen vorliegen:

- Sie haben aktuell noch die Selektionsfeldlösung f
  ür Amazon im Einsatz (und somit Amazon <u>noch nicht in einem eigenen b
  üro+</u> Programmbereich umgezogen)
- Sie können bzw. wollen den Migrations-Assistenten nicht für den Umzug nutzen
- Sie führen die Umstellung eigenständig im Self-Service aus und nutzen nicht die Zuhilfenahme einer betreuten Umstellung z. B. durch Consulting oder einen Partner

# Voraussetzungen

Bevor Sie mit der Umstellung beginnen, überprüfen Sie bitte, dass Sie die Mindestvoraussetzungen für die Umstellung erfüllen:

- Ihre Registrierung / Zugangsdaten f
  ür die microtech Cloud liegen vor und sind unter PARAMETER SONSTIGE ZUGANGSDATEN hinterlegt sollte dies noch nicht erfolgt sein, kontaktieren Sie den microtech Vertrieb
- Der Programmbereich ist verfügbar und wurde f
  ür Amazon in der Software eingerichtet hierzu wird das Zusatzmodul: microtech b
  üro+ E-Commerce ben
  ötigt - sollte dies noch nicht erfolgt sein, kontaktieren Sie den microtech Vertrieb

# Datensicherung wurde erstellt

Vor der Umstellung muss zwingend eine Datensicherung erfolgen:

- 1. Datensicherung büro+: Datensicherung
- 2. Datensicherung Middleware
  - a. Beenden Sie den Middleware-Dienst (Öffnen Sie hierzu den "Task Manager" von Windows)

| Den Dienst neu starten | Den Dienst <u>beenden</u><br>Den Dienst <u>neu starten</u> |  | a microtech Middleware | microtech Mi | Wird ausgeführt | Automatisch | Lokales System |
|------------------------|------------------------------------------------------------|--|------------------------|--------------|-----------------|-------------|----------------|
|------------------------|------------------------------------------------------------|--|------------------------|--------------|-----------------|-------------|----------------|

- b. Kopieren Sie das gesamte Middleware-Verzeichnis im Bereich "ProgrammData": Im Ordner "ProgramData" sind die Cache-Dateien der Middleware. Diese beinhalten u. a. die angelegten Plattformen. Der Ordner befindet sich z. B. unter Windows 10 unter Dieser PC > Lokaler Datenträger (C:) > ProgramData > microtech > middleware > 5.0 - Kopieren Sie diesen Ordner und legen Sie ihn z. B. auf einem externen Medium ab.
- c. Starten Sie den Middleware-Dienst wieder

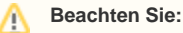

Wir empfehlen Ihnen neben der Datensicherung auch die Versionsnummer der aktuell genutzten Middleware zu notieren.

# Umstellung beginnen: Falls die Plattform noch nicht existiert

Die IDs der bisherigen Bestellungen und Adressen aus Amazon sind jeweils in den Feldern "ID Auktionsplattform" (AucWebID) hinterlegt:

# Adressen - Register: KENNZEICHEN - "Auktionsplattform ID"

| <u>a</u> 🖉 =                         | Adressdatensatz ändern ? 🖻 🗕 🗆 🗙                                                                                                    |
|--------------------------------------|----------------------------------------------------------------------------------------------------|
| Datei <b>Erfassung</b>               | Hilfe                                                                                                    |
| Speichern<br>& schließen<br>Aktionen | Image: Second second second |
| Adressnummer 100                     | 001 Status Interessent ~                                                                                                    |
| Suchbegrif <u>f</u>                  | Branche T                                                                                                    |
| Adresse Übersicht                    | Bank / Zahlungsmodalität Kennzeichen Datenschutz Gesperrt / Händler / Euro Rabatt Artikelvorgabe Selektione                                                                                                    |
| Währung / Ausland<br>Währung         | € → Steuernummer                                                                                                    |
|                                      | Inklusive Steuer Dreiecksgeschäft                                                                                                    |
| Steuerkategorie                      | 1 Inland   Manuell UStIdentnummer                                                                                                    |
| Vertreter                            |                                                                                                    |
| Vertreternummer                      |                                                                                                    |
| Provision (in %)                     |                                                                                                    |
| Vorgabe für FiBu Buchu               | ingskonto                                                                                                    |
| Kontonummer                          | 10001                                                                                                    |
| Kontakt zu dieser Adres              | sse                                                                                                    |
| Kontakt durch                        |                                                                                                    |
| Vorgaben für automatis               | sche Sammelrechnung                                                                                                    |
| Abrechnung                           | (Nicht verfügbar)                                                                                                    |
| Letzte Abrechnung                    |                                                                                                    |
| Plattform                            |                                                                                                    |
| Plattformnummer                      | 1     Keine Eintragung <ul> <li></li></ul>                                                                                                    |
| Webshop                              |                                                                                                    |
| •                                    | Webshop Adresse Webshop ID                                                                                                    |
| Auktionsplattform                    |                                                                                                    |
| Auktonsplattionin                    | Auktionsplattform Adresse Auktionsplattform ID 994460008                                                                                                    |
| Vorgabe für XRechnung                | 9                                                                                                    |
| Leitweg-ID                           | v                                                                                                    |

Vorgänge - Register: VORGABEN - "Auktionsplattform ID"

| 📑 🥝 🛄 🖯 🗧                                                                                               |                               | Vor                                     | gang ändern: Rechnur               | ng I (RE121000                                     | 05) erfasst am 2                      | 3.12.202 16:1 | 13:08 von Suj                                                                         | per                                                                                                    | ?                                                                               | F                                                | - 0                         | ×                   |
|----------------------------------------------------------------------------------------------------|-------------------------------|-----------------------------------------|------------------------------------|----------------------------------------------------|---------------------------------------|---------------|---------------------------------------------------------------------------------------|----------------------------------------------------------------------------------------------------|---------------------------------------------------------------------------------|--------------------------------------------------|-----------------------------|---------------------|
| Datei Erfassung<br>Quick<br>Speichern & Verwer<br>& schließen<br>Aktionen                               | Hilfe<br>•<br>fen Au<br>sc    | rsgeben &<br>hließen → G Wei<br>Vorgang | ndeln<br>ails • Einfügen<br>tere • | X Ausschn<br>I Mopierer<br>X Löschen<br>Zwischenał | eiden Hinhalte<br>Inhalte<br>einfüger | F /           | al <b>- 9</b><br>K <u>U</u> Ø                                                         | → A^ A^ :=<br>- <u>A</u> → ■ ■<br>Text                                                                                                    | ¥                                                                               | Stamm<br>Verwe                                   | aten<br>daten               | ^                   |
| RechAdresse 10001-Inte<br>Arthur Rauner-Straße 5<br>55595 Hargesheim                                    | ressent                       |                                         |                                    |                                                    |                                       |               |                                                                                       |                                                                                                    |                                                                                 | OP                                               |                             | <mark>0,98</mark> € |
| Adresse Positionen                                                                                      | Infoblatt                     | Vor- / Nachtext                         | AdrKennzeichen                     | Vorgaben                                           | Selektionen                           | Parameter     | Memo                                                                                  | Gesperrt / Info                                                                                                    |                                                                                 |                                                  |                             | *                   |
| Historyvorgabe<br><u>FiBu</u><br>Buchungskonto<br>Nach <u>kommastellen</u><br>für Beträge<br>für Mengen | Adresse<br>10001<br>2<br>Frei | e hat History (für alle                 | e Artikel mit History)             |                                                    | ·                                     |               | Kabat<br>Vorga<br>Vorga<br>Vorga<br>Vorga<br>Vorga<br>Anschrift<br>E<br>Lic<br>Kalkul | t anzeigen<br>ngsgesamtpreis-Pi<br>ass eingebar<br>e drucken<br>ng bei Kreditlimit-<br>ng mit Anlagen fü<br>tenvorgabe<br>echnungsanschrift<br>eferanschrift verwe<br>agsnummer gleich<br>lation verfügabar | ositionsrat<br>abatt eing<br>Prüfung b<br>hren<br>verwende<br>enden<br>Belegnum | oatt einge<br>ebbar<br>eachten<br>n<br>nmer (wer | bbar<br>nn leer)            |                     |
| Plattform<br>Plattformnummer<br>Referenz                                                                |                               |                                         |                                    |                                                    |                                       |               | Fracht                                                                                | tgruppen führen<br>tkosten berechnen<br>achtkosten immer                                                                                                    | von Liefer                                                                      | anschrift                                        | berechne                    | n                   |
| Webshop<br>Webshop ID                                                                                   |                               |                                         |                                    |                                                    |                                       |               | Keine<br>Keine<br>Gleich                                                              | abweichenden Art<br>abweichenden Pre<br>ne Positionen vor d<br>usammengefasste                                                                                                    | tikelnumm<br>eise speich<br>lem Speich<br>Positionen                            | iern speic<br>ern<br>nern zusar<br>i löschen,    | hern<br>mmenfass<br>wenn Me | ie<br>in            |
| Auktionsplattform<br>Auktionsplattform ID                                                               | A12345                        |                                         |                                    |                                                    |                                       |               | Parameter f<br>✓ Autor                                                                | f <b>ür Positionserfas</b><br>matische Positions                                                                                                    | sung<br>nummerie<br>]                                                           | rung                                             | Þ                           | •                   |

#### **Beachten Sie:** /!∖

Für Anschriften sind keine IDs hinterlegt, weshalb für diese keine Exporte und Importe benötigt werden.

# ÜBERNEHMEN von IDs der Vorgänge und Adressen aus AucWebID-Feldern in das Feld: "Plattformreferenz"

Es empfiehlt sich die bisherigen IDs für die neue Plattform zu übernehmen:

- Dazu müssen die IDs der Vorgänge und Adressen jeweils aus den AucWebID-Feldern in das Feld: "Plattformreferenz" übertragen werden •
- Zusätzlich muss die Plattformnummer mit der Nummer der neu angelegten Amazon-Plattform an dieser Stelle gesetzt werden

#### Beachten Sie: œ

- Sofern Sie noch andere Marktplätze über die Selektionsfeldlösung in Verwendung haben (z. B. eBay, oder einen 2. Amazon-Account), dann werden auch von diesen die AucWebID-Felder gesetzt
- Es muss in solch einem Fall geklärt werden, welches Kennzeichen / Selektionsfeld unterscheidet, zu welchem Marktplatz ein Datensatz gehört
- Dieses Kennzeichen muss bei der Übernahme der IDs berücksichtigt werden!

# Bei NICHT-ÜBERNAHME von IDs ist das Folgende zu beachten

- Die aktuellen Vorgänge werden ggf. noch einmal neu angelegt (dies gilt nur für die Vorgänge zum Zeitpunkt der Umstellung)
  - Solche Vorgänge der Übergangszeiten bestehen dann einmal mit der alten AucWebID und einmal mit der neuen Plattformreferenz • Je nach Bearbeitungsstand kann eine solche Vorgangs-Dublette ins Archiv verschoben werden (und der andere Vorgangs-Datensatz weiterverarbeitet werden)
- Adressen werden künftig ggf. erneut angelegt
  - · Beispiel: Ein Kunde hat vor der Umstellung bestellt die Adresse ist folglich mit AucWebID angelegt worden
    - Bestellt der gleiche Kunde nach der Umstellung erneut, wird für diesen ein neuer Adress-Datensatz angelegt, bei dem die ID als Plattformreferenz hinterlegt ist, d. h. dass für alle Kundenadressen, die bereits zuvor unter dem alten System bestellt haben, ein komplett neuer Adress-Datensatz (also auch eine neue Kundennummer) angelegt wird

- Bestellt dieser Kunde anschließend ein weiteres Mal wird die Adresse mit der Plattformreferenz weiterverwendet armittlung ist für alte Bestellungen gaf manuell im "Amazon Sellercentral" netwondig
- Status-Übermittlung ist für alte Bestellungen ggf. manuell im "Amazon Sellercentral" notwendig
  - Eine Status-Übermittlung über Programmbereich / microtech Cloud an Amazon ist <u>nur für neue Vorgänge mit Plattformreferenz möglich</u>
     Sollten zum Zeitpunkt der Umstellung nicht alle in der Warenwirtschaft bestehenden Amazon-Bestellungen abgearbeitet worden sein, kann z. B. deren Status nicht über Programmbereich / microtech Cloud an Amazon übermittelt werden, weshalb eine händische Anpassung im "Amazon Sellercentral" im Übergangszeitraum für Vorgänge nach dem alten Verfahren erfolgen muss

Info:

Beachten Sie dies bitte und planen hierfür die nötige Zeit ein.

# Programmbereich "Amazon" in büro+ anlegen und IDs in Adressen & Vorgängen übernehmen

Damit der Umzug Ihrer Amazon-Plattform in den Programmbereich von büro+ gelingen kann, ist es zunächst notwendig, die entsprechende Plattform anzulegen. Wechseln Sie in das Modul: E-COMMERCE. In den Stammdaten - Register: ÜBERBLICK steht Ihnen der Bereich: PLATTFORMEN zur Verfügung.

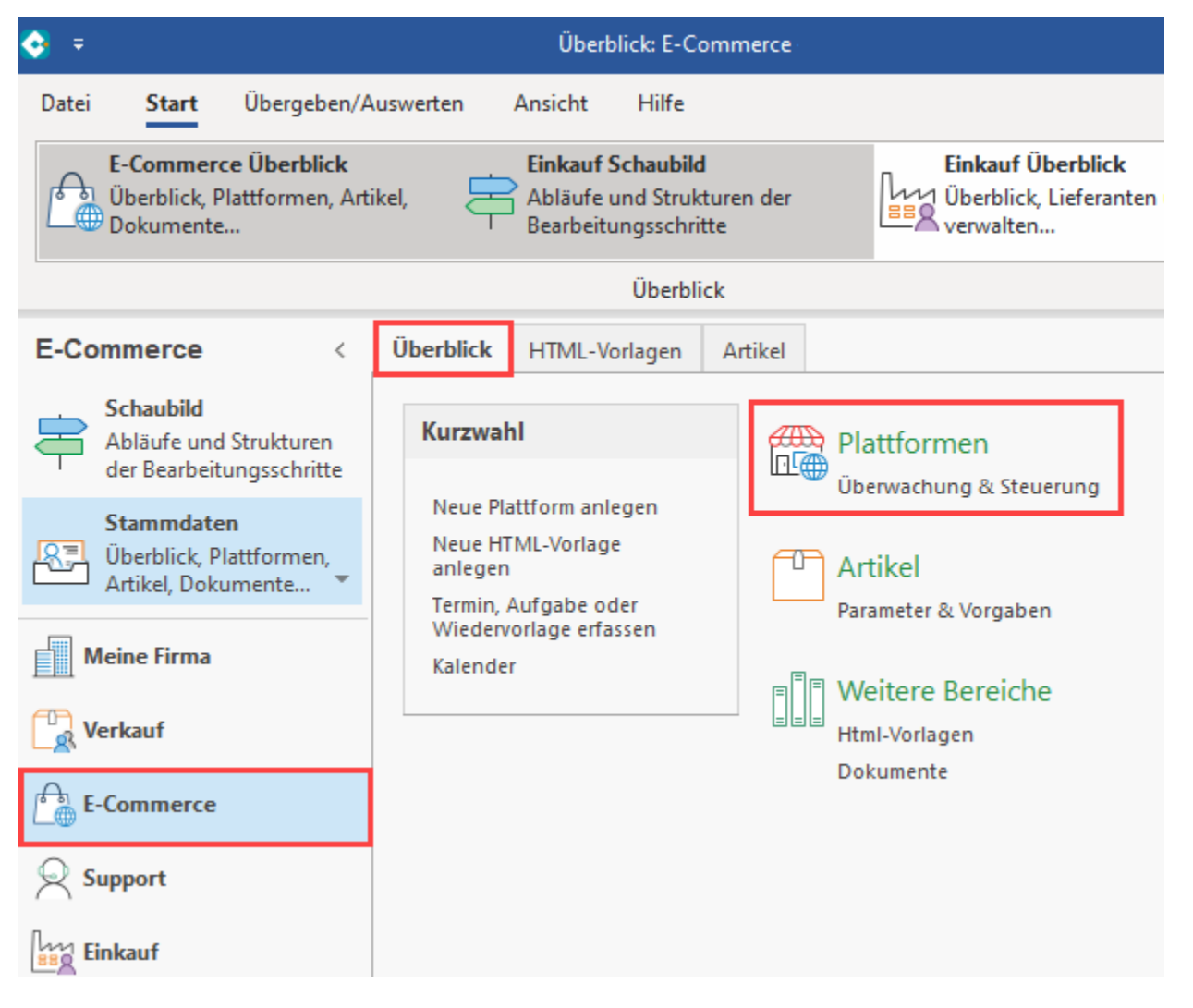

Im Bereich: E-COMMERCE - STAMMDATEN - Register: PLATTFORMEN ist über die Schaltfläche: NEU eine Plattform des Typs "Amazon" anzulegen.

#### Beachten Sie:

∕!\

Bei der Vergabe des Namens (Bezeichnung) des Plattform-Datensatzes muss darauf geachtet werden, dass dieser in der gesamten Cloud einmalig sein muss, z. B.: "Amazon " + [Ihre Kundennummer] = "Amazon 123456".

#### Hintergrund:

In Ihrem Cloudzugang darf eine Bezeichnung für eine Plattform nur einmal genutzt werden. Wenn Sie Ihren Cloud-Zugang z. B. dafür nutzen, neben Ihrer Live-Plattform auch noch einen Test-Shop anzubinden, ist es zwingend notwendig, eine andere Bezeichnung für die Anlage der Plattform in büro+ zu nutzen, damit diese fehlerfrei vom bestehenden Live-System unterschieden werden kann.

## Das Kennzeichen: "microtech Cloud verwenden" wird zunächst NICHT AKTIV geschaltet.

| 🗘 🗧 🔹 Plattformen - (AMAZON1) Meine Firma - microtech büro+ 🛛 ? 📧 💶 🗖 🗙 |                                                                                                    |   |  |  |  |
|-------------------------------------------------------------------------|----------------------------------------------------------------------------------------------------|---|--|--|--|
| Datei <b>Start</b> Übergeben/A                                          | Auswerten Ansicht Hilfe                                                                                                    |   |  |  |  |
| Schaubild<br>Überblick                                                  | Image: Schnellwahl       Image: Schnellwahl       Image: Sc | ^ |  |  |  |
| E-Commerce <                                                            | Überblick ML-Vorlagen Artikel Plattformen ×                                                                                                    | < |  |  |  |
| Schaubild<br>Abläufe und Strukturen<br>der Bearbeitungsschritte         | Plattformnummer os sichnung<br>→ Plattform-Datensatz neu erfassen ? 団 _ □ ×                                                                                                    | > |  |  |  |
| Stammdaten<br>Überblick, Plattformen,<br>Artikel, Dokumente             | Attiv       Nummer       Image: Attive rent strict aktivieren!         Attiv       Nummer       Image: Attive rent strict aktivieren!                                                                                                    | • |  |  |  |
|                                                                         | Plattform-Typ     Amazon       Bezeichnung     Amazon                                                                                                    |   |  |  |  |
| Meine Firma                                                             | Bereich Vorgaben Einstellungen Spezifikationen Memo Selektionen Gesperrt Info                                                                                                    | - |  |  |  |
| Verkauf                                                                 | Beschriftungen                                                                                                    |   |  |  |  |
| E-Commerce                                                              | Menübezeichnung     Amazon       Schaltflächenbezeichnung                                                                                                    |   |  |  |  |
|                                                                         | Zusatzliche Bezeichnung Amazon-Artikel, Eigenschaften, Kategorien,                                                                                                    |   |  |  |  |
| Einkauf                                                                 |                                                                                                    |   |  |  |  |
| Buchhaltung                                                             | Bild Bild                                                                                                    |   |  |  |  |
| Rersonal                                                                |                                                                                                    |   |  |  |  |
| Zahlungsverkehr                                                         | Position<br>Index                                                                                                    |   |  |  |  |
| <b>@</b>                                                                |                                                                                                    |   |  |  |  |

# Umstellung vornehmen

# 1. Übernahme der IDs in die Plattformreferenz

Über Export/Import bzw. Suchen & Ersetzen, kann die "AucWebID" in das Referenz-Feld geschrieben werden sowie die Plattformnummer automatisch gesetzt werden. Dies ist für die Adressen und Vorgänge auszuführen (Anschriften erhalten bei Amazon keine IDs und werden aus diesem Grund nicht bearbeitet).

## 1.1. Export im Bereich: "Adresse"

Legen Sie im Bereich: VERKAUF - STAMMDATEN - Register: ADRESSE einen Export an. Wählen Sie die Schaltfläche: SCHNITTSTELLEN - ADRESSEN EXPORTIEREN.

| <b>♦</b> =                                                                                                    |              |                                         |   |           |                                                                             |                                                  |                   |
|----------------------------------------------------------------------------------------------------|--------------|-----------------------------------------|---|-----------|-----------------------------------------------------------------------------|--------------------------------------------------|-------------------|
| Datei Start Übergeben/Auswerten Auswerten Auswerten Auswerten Auswerten Auswerten Auswerten Auswerten Auswerten Everkauserten Everkauserten Auswerten Auswer | hsicht Hilfe | assen<br>fassen<br>ücklegen<br>nellwahl | V | (erwalten | Schnittstellen Param                                                        | eter Suchen Tat                                  | Delle So<br>Suche |
| Schaubild<br>Abläufe und Strukturen der<br>Bearbeitungsschritte<br>Überblick / Stammdaten                                                                                                    | Adressnummer | Suchbegriff<br>Status                   |   | Ort       | Adressen exportie<br>Exportgruppen<br>Adressen-Auswah<br>Adressen-Tabelle r | ren<br>hoc-Exporte<br>I nach Excel<br>nach Excel |                   |
| Überblick, Artikel, Adressen, Kontakte,<br>Dokumente,                                                                                                    | 70000        | LIEFERANT                               |   |           | Adressen-Auswah                                                             | l in Zwischenablage                              |                   |
| Vorgānge<br>Angebote, Lieferscheine, Rechnungen,                                                                                                    |              | 3                                       |   |           | Adressdatensatz ir<br>Zwischenablage b                                      | n Zwischenablage<br>earbeiten                    |                   |
| Meine Firma                                                                                                    |              |                                         |   |           |                                                                             |                                                  |                   |
| Rerkauf                                                                                                    |              | -                                       |   |           |                                                                             |                                                  |                   |

Erstellen Sie einen neuen Export, z. B. mit dem Namen: "Amazon EXPORT". Rufen Sie über: GESTALTEN die Bearbeitung des Layouts auf.

| <sup>1</sup> 2, ∓                 | Adressen exportieren                      | ? 🖻 🗖 🗙                                    |                              |
|-----------------------------------|-------------------------------------------|--------------------------------------------|------------------------------|
| Export Hilfe                      | 🗹 🥥 =                                     | Texttools Exportlayout "Amaz               | on EXPORT" gestalten ? 🗷 🗖 🗙 |
| * 🗈 🛇 🔁                           | Gestaltung Ansicht                        | Hilfe Text formatieren                     |                              |
| Neu Kopieren Standard Weitere Eig | genschaften G                             | Ausschnei                                  | den TerArial ▼ 9 ▼ A^ A 🗄 ▼  |
| Neu / Bearbeiten                  | Layout Speichern Verwerfen<br>& schließen | Einfügen Löschen Einfügen Köpteren Löschen | F ₭ ⊻ ₽ - A - ॾ ॾ ⊒          |
| Liste Umsatz                      | Aktionen                                  | Felder Zwischenablage                      | Text                         |
|                                   | «Adr.AdrNr»;«Adr.AucWebl                  | D»;                                        |                              |
| Neuer Export Amazon EXPORT (I     | (Muster)                                  |                                            |                              |
|                                   |                                           |                                            |                              |
|                                   |                                           |                                            |                              |
|                                   |                                           |                                            |                              |
|                                   |                                           |                                            |                              |
|                                   |                                           |                                            |                              |
|                                   | Felder                                    |                                            | kein Feld selektiert ^       |
|                                   | auc                                       |                                            | Löschen Ausrichtung          |
|                                   | Auktionsplattform Adresse                 | Kennzeichen [Adr.AucWebKz]                 | Länge                        |
|                                   | ID Auktionsplattform [Adr.                | Aucwebiuj                                  |                              |

Fügen Sie folgende Felder in Ihrem EXPORT-Layout ein:

«Adr.AdrNr»;«Adr.AucWebID»;

Die Adr.AucWebID wird später für den Import der AucWebID-Felder in das Feld der Plattformreferenz benötigt.

| 0 | Beachten Sie:                                                                                                    |
|---|----------------------------------------------------------------------------------------------------|
|   | Sofern Sie mehrere Marktplätze angebunden haben, die das AucWebID-Feld befüllen, z.B. zwei Amazon-Accounts oder die Kombination<br>Amazon und eBay, nehmen Sie auch das Feld mit in den Export, dass die Datensätze eindeutig der jeweiligen Amazon-Plattform zuordnen<br>lässt. |
|   | Beispiel:                                                                                                    |
|   | Da dies Ihre individuelle Konfiguration betrifft, müssen Sie überprüfen, mit welchen Merkmalen sich die Datensätze Ihrer Marktplätze<br>unterscheiden.                                                                                                    |
|   | Dies können z. B. Merkmale sein, wie:                                                                                                    |
|   | <ul> <li>Sie nutzen ein spezielles Selektionsfeld mit Kennzeichen für den Bereich: Amazon</li> <li>Vorgänge mit Zahlungsbedingung "Amazon"</li> <li>etc.</li> </ul>                                                                                                    |

## 1.2. Import im Bereich: "Adresse"

Notieren Sie sich zunächst im Bereich: E-COMMERCE - STAMMDATEN - Register: PLATTFORMEN die Nummer Ihrer neuen Amazon-Plattform. In unserem Beispiel ist das die "1".

| Plattformnummer     Bezeichnung       Aktiv     Nummer 🖻     Bild | Überblick  | HTML-Vor | lagen         | Dol | kumente   | Artikel | Plattformen | × |  |
|-------------------------------------------------------------------|------------|----------|---------------|-----|-----------|---------|-------------|---|--|
| Aktiv Nummer 🖻 Bild Bezeichnung                                   | Plattformn | ummer    | er Bezeichnun |     | 9         |         |             |   |  |
|                                                                   | Aktiv N    | ummer 🖹  | Bild          |     | Bezeichnu | ng      |             |   |  |
| O 1 a Amazon                                                      | $\odot$    | (        |               | a   | Amazon    |         |             |   |  |

Legen Sie nun im Bereich: VERKAUF - STAMMDATEN - Register: ADRESSEN einen Import an. Wählen Sie die Schaltfläche: SCHNITTSTELLEN - ADRESSEN IMPORTIEREN.

| 📀 🔻                                       |                   |                             |       |                                         |                     |
|-------------------------------------------|-------------------|-----------------------------|-------|-----------------------------------------|---------------------|
| Datei <b>Start</b> Übergeben/Auswerten Ar | nsicht Hilfe      |                             |       |                                         |                     |
| Schaubild Neu Ändern Löschen We           | eitere            | issen<br>fassen<br>icklegen | alten | Schnittstellen Parameter Suchen Tabelle | e Sortieren Details |
| Überblick Neu / Bearbeiten                | 🖼 Schn            | ellwahl 🦩                   |       | Adressen importieren                    | Suche               |
| Verkauf <                                 | Überblick Artikel | Adressen ×                  |       | Adressen exportieren                    |                     |
| Schaubild                                 | Adressnummer      | Suchbegriff                 |       | Exportgruppen                           |                     |
| Abläufe und Strukturen der                |                   |                             |       | Adhoc-Exporte                           |                     |
| · Dearbeitungsschfitte                    | Nummer 🖹          | Status *                    | /t    | Adressen-Auswahl nach Excel             | E-Mail              |
| Überblick / Stammdaten                    | 10000             | KUNDE                       |       | Adressen-Tabelle nach Excel             |                     |
| Dokumente,                                | 70000             | LIEFERANT                   |       | Adressen-Auswahl in Zwischenablage      |                     |
| Vorgänge                                  |                   |                             | ę     | 😭 Adressdatensatz in Zwischenablage     |                     |
| Angebote, Lieferscheine, Rechnungen,      |                   |                             |       | Zwischenablage bearbeiten               |                     |
|                                           |                   |                             | >     |                                         |                     |
| Meine Firma                               |                   |                             |       |                                         |                     |
| Verkauf                                   |                   | 4                           | 2     |                                         |                     |

Erstellen Sie einen neuen Import und benennen Sie diesen z. B. "Amazon IMPORT". Gestalten Sie nun dieses Layout und belegen Sie folgende Felder:

«Adr.AdrNr»;«Adr.PlfRef»;«Adr.PlfNr[;;1]»;

Beim Einfügen des Felder Adr.PlfNr lässt sich über den Vorgabewert die Nummer der neuen Amazon-Plattform einfügen. In diesem Beispiel ist das die "1".

| - <b>3</b> =                                                                                                    | Adressen importieren                                                                                                    | ? 🖪 🗖 🗙                                                                                                    |                                                                                                    |                    |                 |
|----------------------------------------------------------------------------------------------------|----------------------------------------------------------------------------------------------------|----------------------------------------------------------------------------------------------------|----------------------------------------------------------------------------------------------------|--------------------|-----------------|
| Import Hilfe                                                                                                    | 🗹 🤗 =                                                                                                    |                                                                                                    | Importlayout "Amazon IMPORT" gestalten                                                                                                    | ?                  | 困 ∎ ×           |
| Neu       Kopieren       Standard       Weitere         Neu / Bearbeiten       Neu / Bearbeiten         Liste       Umsatz       Adressen verschieben         Neuer Import       Tp10         Amazon IMPORT | Eigenschaften G<br>Layout Speichern Verw<br>& schließen Aktionen                                                                          | cht Hilfe<br>erfen Einfügen Löschen E<br>Felder<br>sædd:PINI(21):                                              | Image: Second second second |                    | ^               |
|                                                                                                    | Felder<br>plattform<br>Plattformnummer [A<br>Plattformreferenz [Ac<br>Auktionsplattform Ac<br>ID Auktionsplattform<br>Rechnungsanschrift- | ir.PIfNr]<br>.PIfRef]<br>resse Kennzeichen [Adr.AucWebKz]<br>[Adr.AucWebID]<br>.Plattformnummer [Adr.Re.PIfNr] |                                                                                                    | Feld: Plattformnum | Mer Ausrichtung |

## Beachten Sie:

∕!∖

Kontrollieren Sie noch einmal Ihre Export- und Import-Layouts, damit diese auch entsprechend zueinanderpassen. Beachten Sie, dass im Vorfeld eine Datensicherung erfolgt ist.

# Führen Sie nun den Export durch!

| 🚋 🥝 후                        | "Amazon EXPORT         | ' exportieren             | ?                   | F  | ×       |
|------------------------------|------------------------|---------------------------|---------------------|----|---------|
| Start Hilfe                  |                        |                           |                     |    |         |
| Exportieren Zurück<br>Aktion | Weiter Abbrechen       | Einfügen<br>Zwischenablag | hneiden<br>en<br>en |    | ~       |
| Auswahl und Au               | sgabe                  |                           |                     |    |         |
| Bereich                      |                        |                           |                     |    | $\odot$ |
| ↑? Bereichs-<br>auswahl      |                        |                           |                     |    |         |
| Sortierung 🖉                 | Adressen nach Nummer   | (numerisch)               | Ŧ                   |    |         |
| Von                          |                        |                           | ۵                   |    |         |
| Bis                          |                        |                           | Q                   |    |         |
| Nur Adressen mit folge       | ndem Status exportiere | en                        |                     |    | -<br>() |
| Dienstleister                |                        | Händler                   |                     |    |         |
| Hersteller                   |                        | Interessent               |                     |    |         |
| Kunde                        |                        | Kunde (Gewerbe)           |                     |    |         |
| Kunde (Privat)               |                        | Lieferant                 |                     |    |         |
| Zulieferer                   |                        |                           |                     |    |         |
| Ausgabedatei                 |                        |                           |                     |    | $\odot$ |
| Ausgabeformat Exce           | el ab 2007             | -                         |                     |    |         |
| Ausgabedatei C:\U            | Jsers\m\Documents\Am   | azon-Adressen-Ex-und-I    | mport.xl            | SX |         |
| In                           | nmer überschreiben     |                           |                     |    |         |

## Beachten Sie:

Kontrollieren Sie im Anschluss die exportierte Liste und kürzen Sie diese um Datensätze, die keine AucWebID enthalten.

Sofern Sie mehrere Marktplätze über die AucWebID angebunden haben, überprüfen Sie die Tabelle auch auf das zusätzliche Feld, dass Sie zur Unterscheidung eingebracht haben (siehe oben).

Die Liste darf nur Datensätze enthalten, die tatsächlich für die Amazon-Plattform migriert werden sollen. Dies ist wichtig, damit nur diese Adressen beim Import eine Referenz zugewiesen bekommen!

|    | А            | В                    |
|----|--------------|----------------------|
| 1  | Adressnummer | ID Auktionsplattform |
| 2  | 10000        | Amz123456            |
| 3  | 10001        | Amz123454            |
| 4  | 10002        | Amz123453            |
| 5  |              |                      |
| 6  | 10001        |                      |
| 7  | 10005        |                      |
| 8  | 10006        | Amz123452            |
| 9  | 10007        | Amz123451            |
| 10 | 10008        |                      |
| 11 | 10009        |                      |

Alternativ kann vor dem Export ein Filter erstellt werden, der nur Adress-Datensätzen mit AucWebID und dem unterscheidenden Feld exportiert.

## A Beachten Sie:

Wenn Sie mehrere Amazon-Accounts migrieren, müssen Sie jeweils eine eigene Liste erstellen und beim Import die jeweilige Plattform-Nummer verwenden.

Führen Sie nun den Import mit der von Ihnen manuell überarbeiteten Liste durch. Nutzen Sie das gleiche Format für die "Eingabe", welches Sie auch für die "Ausgabe" genutzt haben.

| i,                                                                                                    | 0    | Ŧ                 |                     | "A     | mazon IMPOR <sup>-</sup> | ſ" importieren   | . ?                                                      | Ŧ                 | × |
|----------------------------------------------------------------------------------------------------|------|-------------------|---------------------|--------|--------------------------|------------------|----------------------------------------------------------|-------------------|---|
| St                                                                                                    | tart | Hilf<br>)<br>eren | če<br>Curück<br>Akt | Weiter | Abbrechen                | Einfügen<br>Zwie | X Ausschneiden<br>È Kopieren<br>X Löschen<br>schenablage |                   | ^ |
| Ei                                                                                                    | ngal | be                |                     |        |                          |                  |                                                          |                   |   |
| Eingabedatei         Eingabeformat       Excel (alle Formate ab 2007)         Eingabedatei       C:\Users\m\Documents\Amazon-Adressen-Ex-und-Import.xlsx         Eingabedatei nach Import löschen       Ohne Rückfrage löschen         Eingabedatei nach Import umbenennen / verschieben |      |                   |                     |        |                          |                  |                                                          |                   |   |
| Optionen<br>Methode<br>Neue Datensätze einfügen, alte ignorieren<br>Daten komplett ersetzen<br>Neue Datensätze einfügen, alte aktualisieren<br>Nur alte Datensätze aktualisieren<br>Schlüsselfeld(er)<br>Adressnummer                                                                    |      |                   |                     |        |                          |                  |                                                          | —(©) <sup>1</sup> |   |

Bei erfolgreicher Übernahme ist bei den betroffenen Adressdatensätzen auf dem Register: KENNZEICHEN die Plattformnummer und die Referenz eingetragen.

(i) Info:

Die Referenz entspricht der "Auktionsplattform ID", was der Zweck dieser Maßnahme war.

| 🕵 🥝 =                                                                                                    | Adressdatensatz ändern ? 🖻 🗕 🗆 🗙                                                                                                    |
|----------------------------------------------------------------------------------------------------|----------------------------------------------------------------------------------------------------|
| Datei <b>Erfassung</b><br>Speichern Quick &<br>& schließen Åktionen                                                                                                    | Hilfe<br>Verwerfen Verwerfen Verwerfe |
| Adressnummer 100                                                                                                    | 000 Status KUNDE T                                                                                                    |
| Suchbegrif <u>f</u> MU                                                                                                    | USTERKUNDE Branche                                                                                                    |
| Adresse Übersicht                                                                                                    | Bank / Zahlungsmodalität Kennzeichen Datenschutz Gesperrt / Händler / Euro Rabatt Artikelvorgabe Selektione                                                                                                    |
| Vorgabe für FiBu Buchu<br>Kontonummer<br>Kontakt zu dieser Adres<br>Kontakt durch<br>Vorgaben für automatis<br>Abrechnung<br>Letzte Abrechnung<br>Plattform<br>Plattformnummer | Ingskonto                                                                                                    |
| Auktionsplattform                                                                                                    | Webshop Adresse Webshop ID                                                                                                    |
| Vorgabe für XRechnung<br>Leitweg-ID                                                                                                    | Auktionsplattform Adresse Auktionsplattform ID Amz123456                                                                                                    |

Dieser Schritt ist nun für den Bereich der Vorgänge zu wiederholen.

Nutzen Sie auch hierfür die Exporte und Importe.

# 2. Plattform ist vorhanden und Referenz-Feld sowie entsprechende Plattformnummer sind gefüllt

Fahren Sie nun mit folgendem Hilfe-Artikel fort: Amazon: Abruf der Vorgänge über Integrierte Lösung "Cloud" (Umstellung bis 31.07.2022),